## Instrucciones para Obtener Acesso a las Boletas de Calificaciones y Reportes de Progreso a Través del Portal Virtual para Padres y Estudiantes

Inicie sesión en "Focus" utilizando el portal virtual para padres o el portal virtual para estudiantes. Para hacer esto, primero visite el website <u>www.keysschools.com</u>, proceda a hacer clic en "Resources" (Recursos) después haga clic en "For Parents" (Para Padres) o "For Students" (Para Estudiantes).

## Instrucciones para "For Students" (Para Estudiantes):

- El nombre de usuario es la primera inicial del nombre y el apellido; (por ejemplo; Joe Smith sería jsmith)
- La contraseña es 44 seguido por el número de almuerzo y por ultimo el numero zero; por ejemplo, la contraseña de un estudiante llamado Joe Smith seria 44, seguido por el número de almuerzo de Joe #12345 y acabando en 0. La contraseña seria 44123450.

Para obtener acceso a la boleta de calificaciones, haga clic en el enlace "Download Report Card" para poder obtener acceso a la boleta de calificación y también para los reportes de progreso.

El mensaje de abajo a la izquierda explica como funciona el portal de padres.

Recuerde cualquier pregunta sobre las calificaciones o reportes de progreso deben ser dirigidas a los maestros.

| Virtual Instruction                                                                                                    |
|----------------------------------------------------------------------------------------------------|
| Virtual instruction for Monroe County Students will begin on April 1st. You will                                                                      |
| receive additional quidance from your principal and teachers. Prior to the                                                                            |
| April 1st start of virtual instruction, computers will be available for distribution                                                                  |
| at school sites. Your school principal will communicate pick up times. Our tech team will be available for support if you or your students are baving |
| difficulties with the online format. Support telephone numbers will be                                                                                |
| available from your principal. For more information please visit the district                                                                         |
| website at www.keysschools.com                                                                                                    |
| Lunch Payment Link                                                                                                    |
| Please use the web address below to make payments for student lunches.                                                                                |
| · · · ·                                                                                                    |
| Communication Options                                                                                                    |
| <u>Coral Shores High School - 0041 - Download Report</u><br>Card                                                                                      |
| <u></u>                                                                                                    |